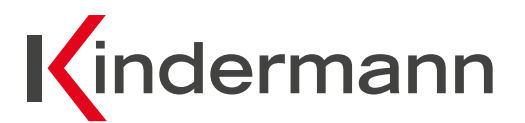

# **Klick & Show**

K-42U Kit Art.-Nr. 7488000310 K-42H Kit Art.-Nr. 7488000311 K-42UC Kit Art.-Nr. 7488 000 312 K-40 Base Art.-Nr. 7488 000 315

# **Quick Start Guide**

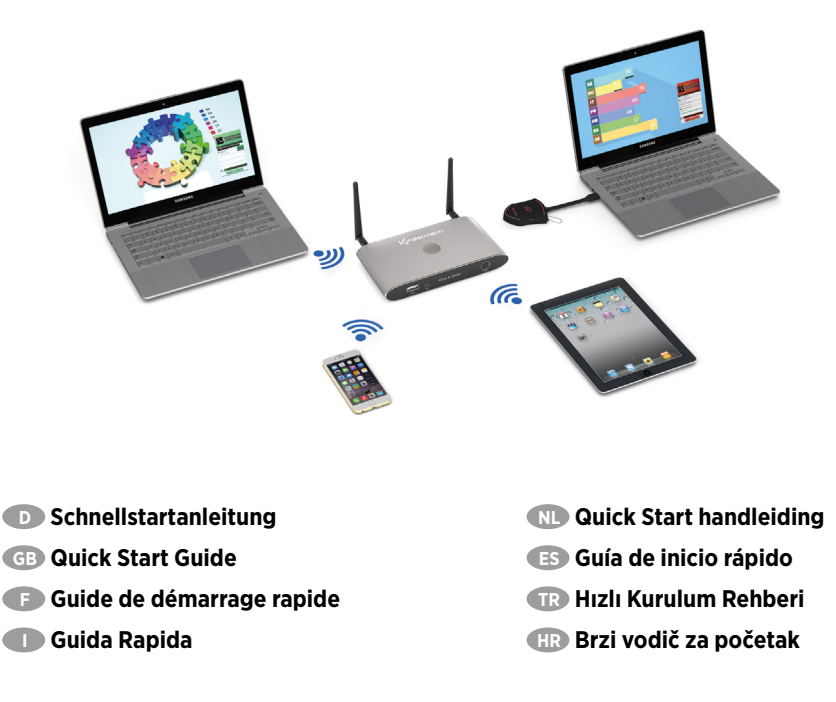

www.klickandshow.com

| Inhaltsverzeichnis     GB Table of contents                                                                                                    |
|----------------------------------------------------------------------------------------------------|
| 🕞 Table des matières 🕕 Indice 📧 Inhoudsopgaaf                                                                                                    |
| 📧 Índice п Içindekiler 🕕 Sadržaj                                                                                                    |
|                                                                                                    |
| D Bestimmungsgemäße Verwendung     GB Intended use     Dtilisation conforme     Utilizzo     Vilisation conforme     Dtiliszo     R Kurulum amaci     HB Namieravanu upotrebu     4                                                                                                    |
|                                                                                                    |
| 2. D Lieferumfang GB Package contents                                                                                                    |
| F Étendue de livraison O Contenuto della confezione NL Inhoud                                                                                                    |
| 📧 Suministro 🛛 🔞 Kutu içeriği 🛛 🖽 Sadržaj paketa                                                                                                    |
|                                                                                                    |
| 3. D Sicherheitshinweise GB Safety instructions                                                                                                    |
| <b>F</b> Consignes de sécurité <b>I</b> Norme di sicurezza <b>NL</b> Veiligheidsinstructies                                                                                                    |
| ES Instrucciones de seguridad TR Güvenlik talimatları HR Uputstva za sigurnost                                                                                                    |
| <ul> <li>4. D Installation</li> <li>F Installation</li> <li>Installazione</li> <li>Installazione</li> <li>Installa</li></ul> |
| 5. D Informationen GB Information                                                                                                    |
| F Information Informazioni III Informatie                                                                                                    |
| ES Información TR Bilgi BA Informacija                                                                                                    |
|                                                                                                    |
| 6. D Startbildschirm GB Home screen                                                                                                    |
| F Écran d´accueil I Schermata iniziale NL Beginscherm                                                                                                    |
| ES Pantalla de inicio 🛛 TR Ana ekran 🗰 Početni ekran                                                                                                    |
|                                                                                                    |
| 7. D CE Erklärung GB Declaration of conformity CE                                                                                                    |
| Déclaration de conformité EU Dichiarazione di conformità EU ND Conformiteitsverklaring EU                                                                                                    |
| Declaracion EU TR Direktife EU TR CE-Zertifikat                                                                                                    |
| 8. D Frequenzband GB Frequency band                                                                                                    |
| <b>F</b> Bande de fréquence <b>D</b> Banda di frequenza <b>ND</b> Frequentieband                                                                                                    |
| ES Banda de frecuencia TR Frekans bandı HR Spektar frekvencija                                                                                                    |
|                                                                                                    |

# 1. D Bestimmungsgemäße Verwendung GB Intended use

F Utilisation conforme Utilizzo NL Voorgenomen gebruik

ES Uso previsto TR Kurulum amaci HR Namjeravanu upotrebu

### Bestimmungsgemäße Verwendung

Klick & Show ist ein Drahtlos-Präsentationssystem zur Verarbeitung audiovisueller Inhalte verschiedenster Plattform-Geräte (Windows/Mac/iOS/Android) ausschließlich für den Einsatz in geschlossenen Räumen.

## GB Intended use

Klick & Show is a wireless presentation system for processing audio-visual content from different platforms (Windows/Mac/iOS/Android) for use in closed rooms only.

#### Utilisation conforme

Klick & Show est un système de présentation sans fil pour le traitement de contenus audio-visuels d'appareils de plateforme les plus diversifiés (Windows/Mac/iOS/Android) et est uniquement concu pour l'emploi dans des pièces fermées.

### Utilizzo

Klick & Show è un sistema di presentazione wireless per elaborare contenuti audio-video da piattaforme differenti (Windows/Mac/iOS/Android) da utilizzare solamente in spazi chiusi.

#### NL Voorgenomen gebruik

De Klick & Show K-10S is een draadloos presentatie systeem voor het verwerken van audiovisuele content van verschillende platformen (Windows/Mac/iOS/Android), bestemd voor binnenshuis gebruik.

#### ES Uso previsto

Klick & Show es un sistema de presentación inalámbrico para el procesamiento de contenidos audiovisuales de varias plataformas (Windows/Mac/iOS/Android) y está diseñado exclusivamente para su uso en espacios cerrados.

#### TR Kurulum amaci

Klick & Show, sadece kapalı ortamlarda kullanılmak üzere farklı platformlardan (Windows/Mac/iOS/Android) görsel-işitsel içeriği işleyen bir kablosuz sunum sistemidirs.

#### (HR) Namjeravanu upotrebu

Klick & Show je bežični prezentacijski sistem za obradu audiovizuelnih sadržaja svih vrsta Uređaji na platformi (Windows/Mac/iOS/Android) samo za upotrebu u zatvorenim prostorijama.

# 2. D Lieferumfang GB Package contents

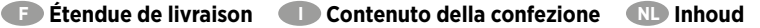

ES Suministro TR Kutu iceriği HR Sadržaj paketa

## Lieferumfang

- 1 x Kindermann Klick & Show Basis-Gerät
- 2 2 x Antennen
- 3 2 x Klick & Show TOUCH Dongle (\*nur 7488000310/-311/-312)
- 2 x USB-Token mit Windows-, MAC-Treiber (\*\*nur 7488000310)
- 5 1 x Universal-Netzteil für Netzspannung 100 – 240 VAC 12 VDC/2A, mit verschiedenen regionalen Adapter-Aufsätzen
- 6 1 x Schnellstartanleitung

#### GB Package contents

- 1 x Kindermann Klick & Show Base-unit
- 2 x Antenna
- 3 2 x Klick & Show TOUCH Dongle (\*only 7488000310/-311/-312)
- 2 x USB-token with Windows-, MAC-driver (\*\*only 7488000310)
- 5 1 x Universal power-supply 100 240 VAC, 12 VDC/2A, with different regional adapters
- 6 1 x Quick Start Guide

### Étendue de livraison

- 1 x Appareil de base Klick & Show de Kindermann
- 2 x Antennes
- 3 2 x Klick & Show TOUCH Dongle (\*seulment 7488000310/-311/-312)
- 4 2 x clé USB avec Windwos, pilote MAC (\*\*seulment 7488 000 310)
- (5) 1 x Alimentation électrique universelle pour tension de réseau 100 – 240 VAC, 12 VDC/2A, avec différents embouts adaptateurs régionaux
- 6 1 x Guide de démarrage rapide

#### Contenuto della confezione

- 1 x Unità Base Kindermann Klick & Show
- 2 2 x Antenne
- 3 2 x Klick & Show TOUCH Dongle (\*solo 7488000310/-311/-312)
- 4 2 x token USB con Windows, driver MAC (\*\*solo 7488000310)
- (5) 1 x Alimentatore Universale 100 200 VAC, 12 VDC/2A con adattatori per regioni differenti
- 6 1 x Guida Rapida

## NL Inhoud

- 1 x Kindermann Klick & Show basis unit
- 2 x Antennes
- 3 2 x Klick & Show TOUCH Dongle (\*alleen 7488000310/-311/-312)
- 4 2 x USB-token met Windows-, MAC-stuurprogramma (\*\*alleen 7488 000 310)
- 1 x Universele voeding 100 240 VAC, 12 VDC/2A, incl. verschillende regionale adapters
- 6 1 x Quick Start handleiding

### ES Suministro

- 1 x Dispositivo básico Klick & Show de Kindermann
- 2 x Antenas
- 3 2 x Klick & Show TOUCH Dongle (\*solo 7488000310/-311/-312)
- 4 2 x token USB con Windows, controlador MAC (\*\*solo 7488000310)
- (5) 1 x Fuente de alimentación universal para tensión de red 100 – 240 VAC, 12 VDC/2A, con diferentes accesorios de adaptador regional
- 6 1 x Guía de inicio rápido

## TR Kutu içeriği

- 1 x Kindermann Klick & Show Ünitesi
- 2 x Anten
- 3 2 x Klick & Show TOUCH Dongle (\*sadece 7488 000 310/-311/-312)
- 4 2 x Windows, MAC sürücüsü olan USB token (\*\*sadece 7488000310)
- 5 1 x Üniversal 100 240 VAC, 12 VDC/2A güç kaynağı, farklı bölgesel adaptörler ile beraber
- 6 1 x Hızlı kurulum rehberi

## (HR) Sadržaj paketa

- 1 x Kindermann Klick & Show bazna jedinica
- 2 x Antena
- 3 2 x Klick & Show TOUCH Dongle (\*samo 7488 000 310/-311/-312)
- 4 2 x USB token s Windows-, MAC upravljačkim programom (\*\*samo 7488000310)
- 5 1 x Univerzalni punjac 100 240 VAC,12 VDC/2A, s različitim regionalnim adapterima
- 6 1 x Kratki vodič za početak

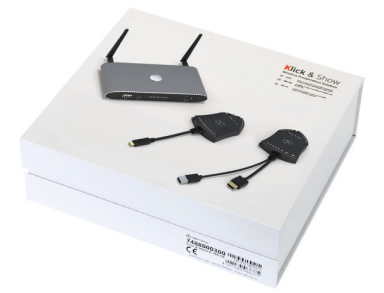

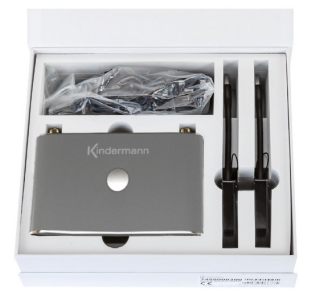

Kindermann

Klick & Show K-40 Base Art.-Nr. 7488000315

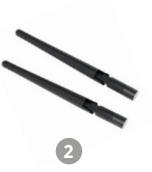

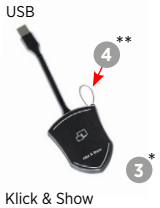

K-42U Kit Art.-Nr. 7488000310

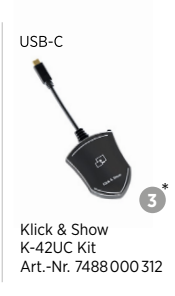

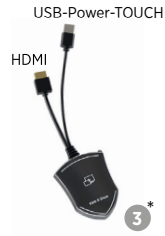

Klick & Show K-42H Kit Art.-Nr. 7488000311

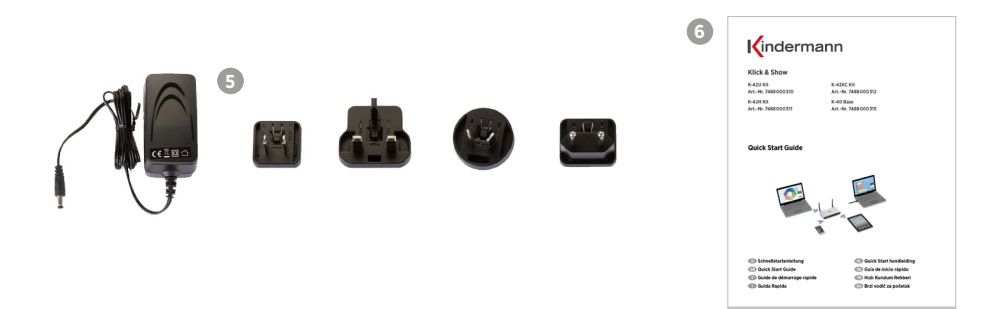

# 3. A D Sicherheitshinweise GB Safety instructions

Consignes de sécurité
Norme di sicurezza
Nu Veiligheidsinstructies

📧 Instrucciones de seguridad 🛛 🔞 Güvenlik talimatları 🛛 🕀 Uputstva za sigurnost

# Sicherheitshinweise

- Bitte die Anleitung sorgfältig durchlesen und aufbewahren
- Das Kindermann Klick & Show Basis-Gerät darf nur mit Sicherheitskleinspannung über das zugehörige Netzteil betrieben werden
- Das Gerät darf nur in trockenen, geschlossenen Räumen gelagert und eingesetzt werden, ohne mechanische Belastungen
- Stellen Sie das Gerät an einem Ort mit ausreichender Belüftung auf
- Zum Reinigen keine Flüssigkeiten oder Verdünner verwenden (Stromversorgung vorher entfernen!)
- Entfernen Sie die Stromversorgung bei längerem Nichtgebrauch
- Die Verwendung nicht geeigneter Zubehörteile kann zur Beschädigung oder Fehlfunktion führen

# GB A Safety instructions

- Please read the instructions carefully and store them
- The Kindermann Klick & Show base unit can only be operated with a safety low voltage via the associated power supply unit
- The device must only be stored and used in a dry, closed environment without mechanical stress
- Install the unit in a place with adequate ventilation
- Do not use any liquids or thinners for cleaning (remove the power supply beforehand!)
- Remove the power supply for long periods of non-use
- The use of unsuitable accessories may result in damage or malfunction
- Please observe the safety instructions of the devices to be connected

# 🕞 \land Consignes de sécurité

- Prière de lire et de conserver soigneusement le manuel
- L'appareil de base Klick & Show de Kindermann peut uniquement être exploité avec une tension basse de sécurité, à l'aide de l'alimentation électrique correspondante
- L'appareil peut uniquement être stocké et employé dans des pièces sèches et fermées, sans contraintes mécaniques
- Installer l'appareil dans un lieu, disposant d'une ventilation suffisante
- Pour le nettoyage, ne pas utiliser de liquides ou de diluants (Auparavant, retirer l'alimentation en courant!)
- Lors d'un non-usage prolongé, retirer l'alimentation en courant
- L'utilisation d'accessoires non appropriés peut provoquer des dommages ou des dysfonctionnements

# Norme di sicurezza

- Si prega di leggere con attenzione le istruzioni e di conservarle
- Kindermann Klick & Show può essere alimentato in sicurezza solamente dall'alimentatore a basso voltaggio incluso nella confezione
- Il dispositivo deve essere conservato ed usato solamente in ambienti interni asciutti e in assenza di possibili stress meccanici
- Installare l'unità solamente in luoghi che permettano un'adeguata ventilazione
- Non usare prodotti liquidi odiluenti per la pulizia (per la pulizia, rimuovere prima l'alimentazione!)
- Rimuovere l'alimentazione in caso di prolungati periodi di inutilizzo
- L'uso di accessori non originali potrebbe causare danni e malfunzionamenti

# NL A Veiligheidsinstructies

- · Lees de instructies voor gebruik nauwkeurig door en bewaar deze
- De Kindermann Klick & Show mag alleen worden gebruikt met de meegeleverde universele voeding
- De Kindermann Klick & Show mag alleen gebruikt en bewaard worden in een droge afgesloten ruimtezonder mechanische spanning
- · Installeer het apparaat alleen in een voldoende geventileerde omgeving
- Gebruik geen vloeistoffen of thinner om het apparaat te reinigen (koppel de voeding los voor het reinigen)
- Koppel de voeding los als het apparaat voor een langere periode niet gebruikt zal worden
- · Het gebruik van niet geschikte accessoires kan resulteren in schade of slecht functioneren

## ▲ Instrucciones de seguridad

- · Lea las instrucciones cuidadosamente y consérvelas
- El dispositivo básico Klick & Show de Kindermann solo se puede utilizar con una tensión de seguridad muy baja a través de la correspondiente unidad de alimentación
- · El dispositivo solo se puede almacenar y usar en espacios secos y cerrados sin tensión mecánica
- Instale el dispositivo en un lugar con ventilación adecuada
- · No use líquidos o diluyentes para la limpieza (isepare antes la fuente de alimentación!)
- · Retire la fuente de alimentación cuando no lo utilice durante mucho tiempo
- El uso de accesorios inadecuados puede provocar daños o un mal funcionamiento

# 📧 🔬 Güvenlik talimatları

- Lütfen talimatları dikkatlice okuyun ve saklayın
- Kindermann Klick & Show sadece ilgili güç kaynağı ünitesi üzerinden emniyetli düşük voltajla çalıştırılabilir
- Cihaz sadece kuru ve kapalı bir ortamda saklanmalı ve kullanılmalıdır
- Üniteyi yeterli havalandırmaya sahip bir yere kurun
- Temizlik için herhangi bir sıvı veya tiner kullanmayın (güç kaynağını öncesinde çıkarın!)
- Uzun süre kullanılmayacaksa güç kaynağından çıkarmış olduğunuza emin olun
- Uygun olmayan aksesuarların kullanılması hasara veya arızaya neden olabilir

# 🛞 🕂 Uputstva za sigurnost

- Pažljivo pročitajte upute i zadržati ih
- Kindermann Klick & Show osnovnom jedinicom može se upravljati samo sigurnosnim niskim naponom preko pripadajuće jedinice punjacem
- · Uređaj se mora čuvati i koristiti samo u suhom i zatvorenom okruženju bez mehaničkih naprezanja
- Postavite jedinicu na mesto sa odgovarajućom ventilacijom
- Ne koristite tečnost ili razrjeđivače za čišćenje (prethodno uklonite ispravljač!)
- Izvadite dovod ispravljač za dugotrajno nekorišćenje
- Upotreba neprikladnog pribora može dovesti do oštećenja ili neispravnosti
- · Obratite pažnju na sigurnosna uputstva za uređaje koje treba spojiti

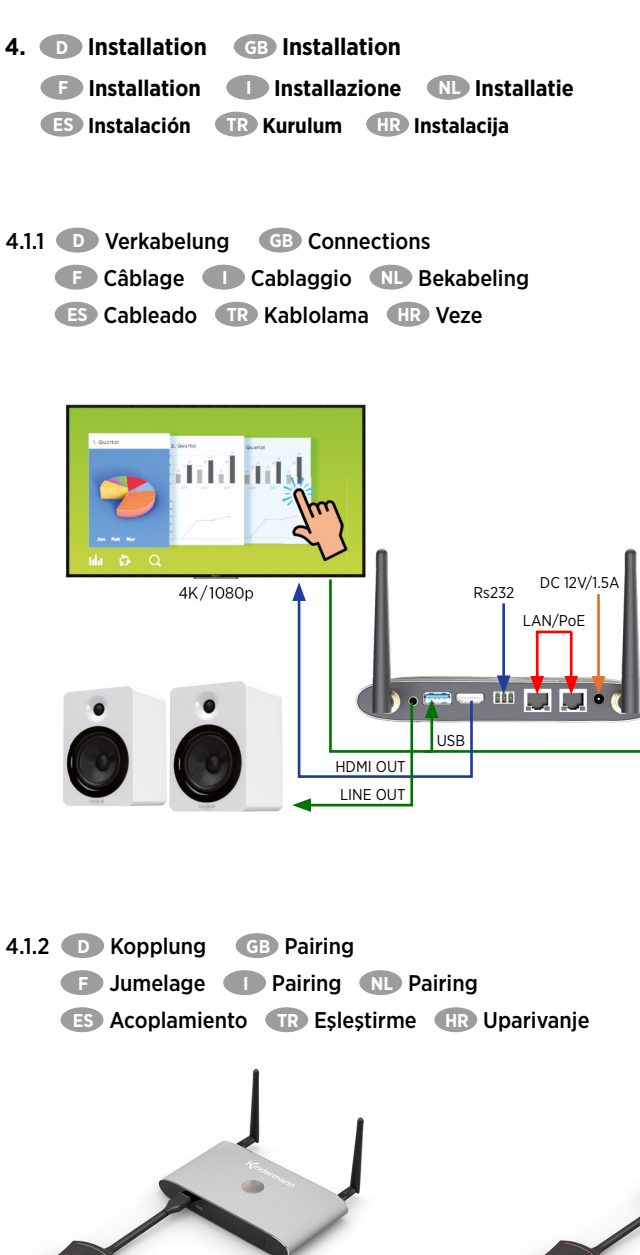

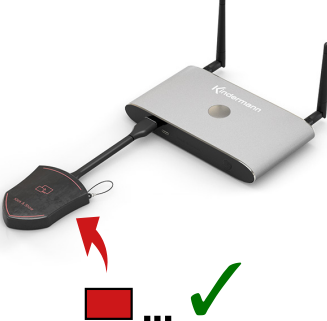

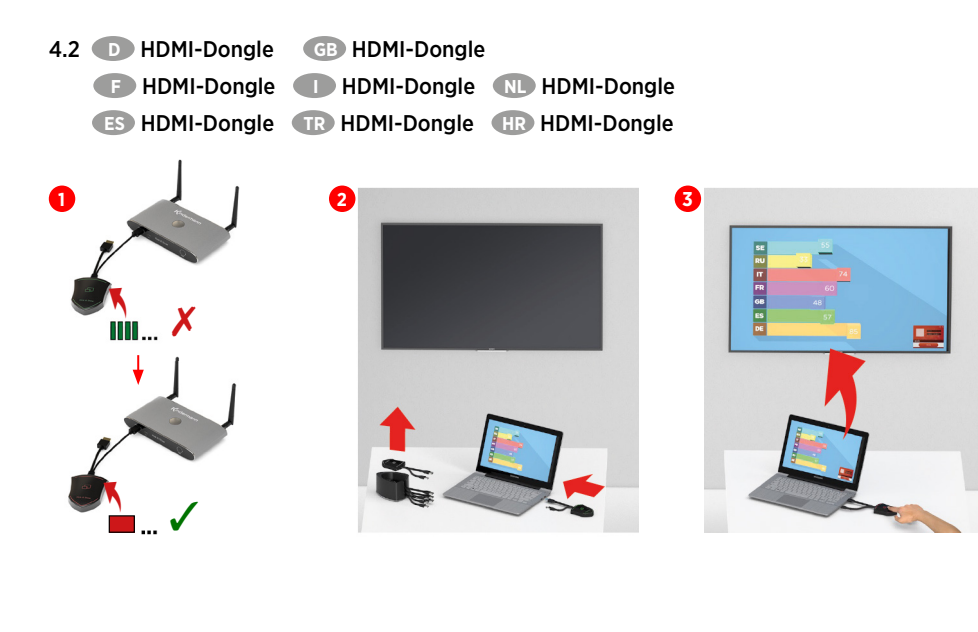

4.3 D Erste Schritte GB Getting Started F Premières étapes I Inizializzazione NL Eerste stappen ES Primeros pasos TR Başlamak HR Prvi koraci

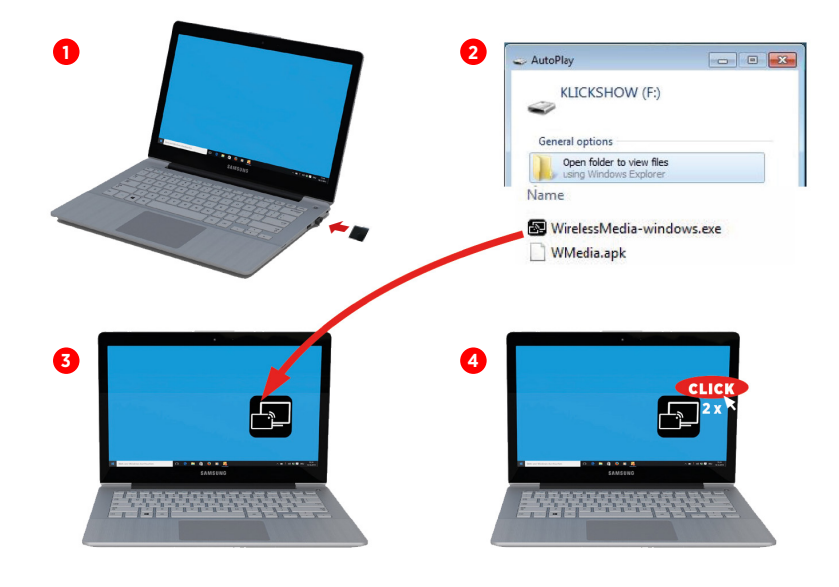

- 4.3.1 D Präsentation mit Transmitter GB Presentation with transmitter

  - Présentation avec émetteur
     Presentazione con trasmettitore
  - ND Presentatie met zender (ES) Presentación con transmisor (IR) Verici ile sunum
  - (HR) Prezentacija sa transmitter

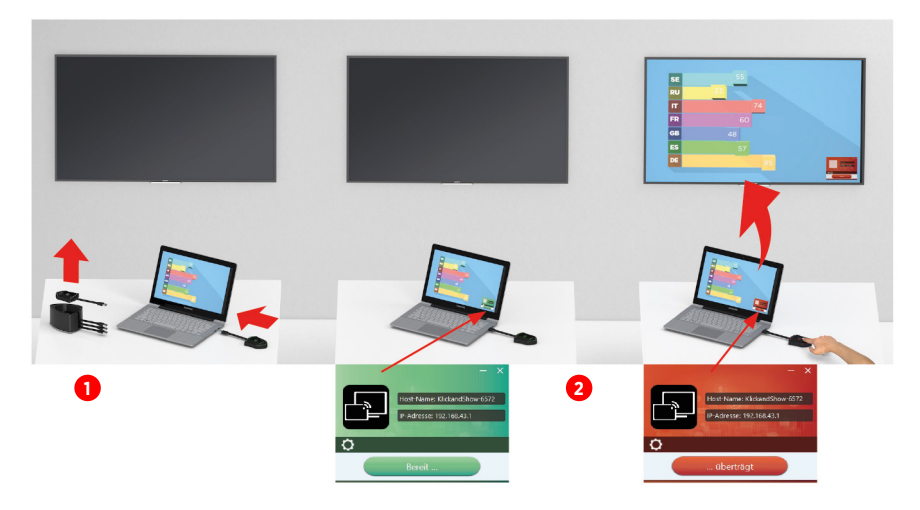

- 4.3.2 D Präsentation ohne Transmitter GB Presentation without transmitter

  - Présentation sans émetteur
     Presentazione senza trasmettitore
  - NL Presentatie zonder zender (ES) Presentación sin transmisor (TR) Vericisiz sunum
  - (HR) Prezentacija bez transmitter

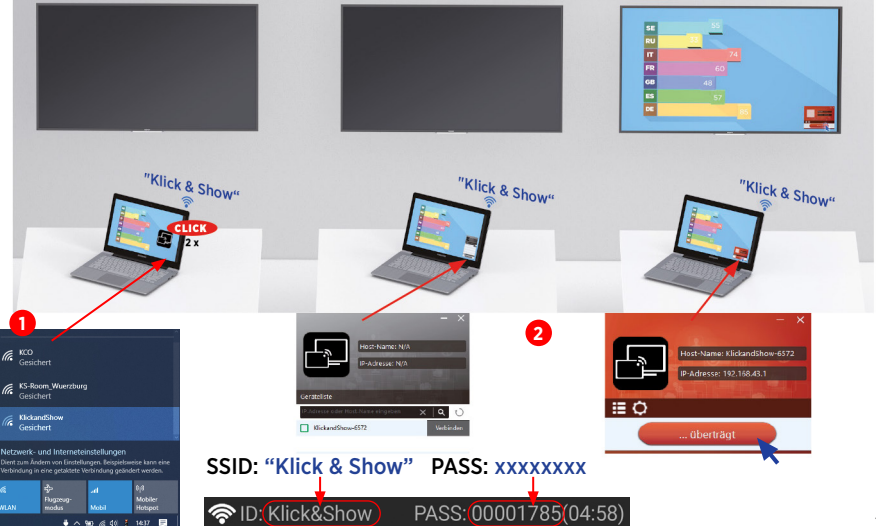

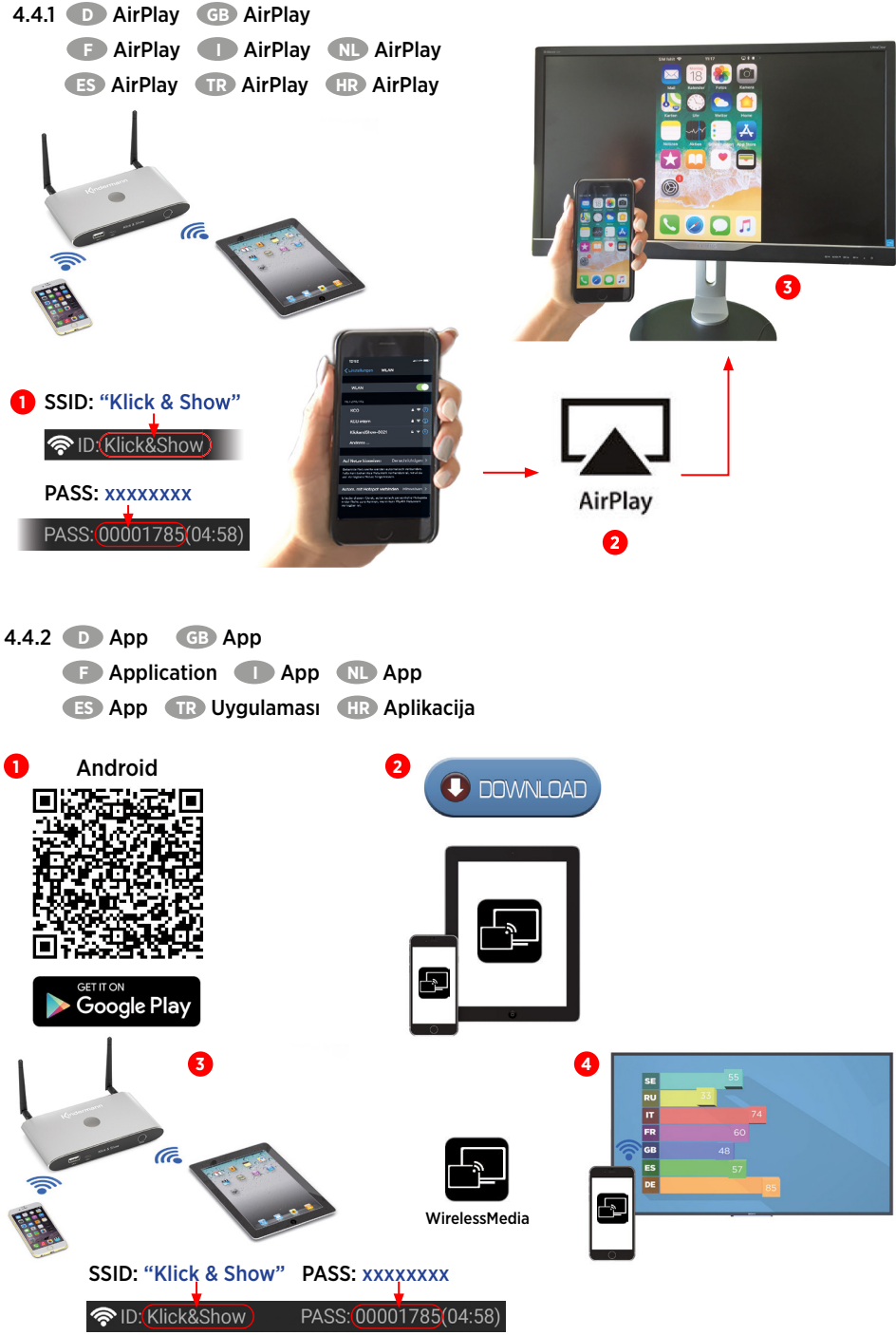

- 5. D Informationen GB Information
  - 🕞 Information 🕕 Informazioni 🛝 Informatie
  - ES Información TR Bilgi HR Informacija

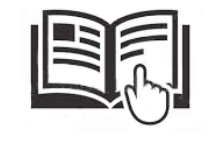

https://www.klickandshow.com

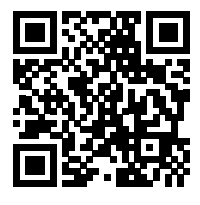

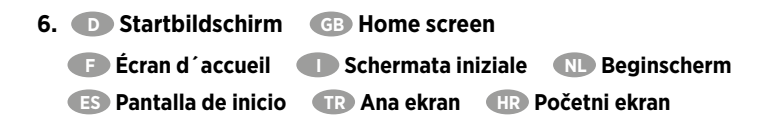

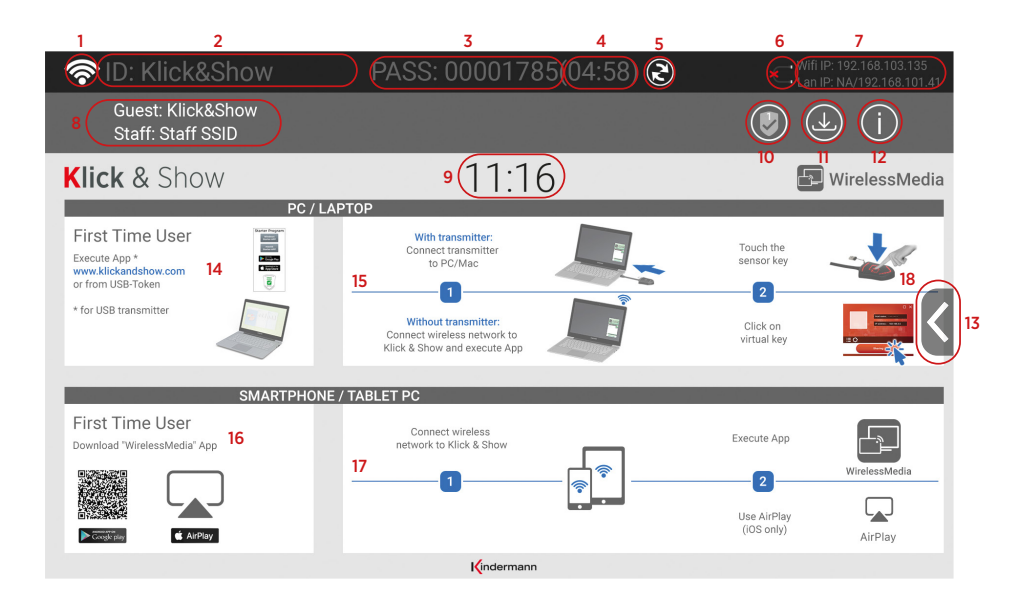

D

| Nr. | Name                                                     | Beschreibung                                                                                                    |  |  |  |  |
|-----|----------------------------------------------------------|----------------------------------------------------------------------------------------------------|--|--|--|--|
| 1   | WLAN-Indikator                                           | WLAN Direct Modus: (( $\eta$ )) Interner Access-Point ist aktiviert                                                                                              |  |  |  |  |
|     |                                                          | WLAN Infrastructure Modus:                                                                                                    |  |  |  |  |
|     |                                                          | Client-Mode"<br>WLAN-Verbindung zum Router aktiv, Symbol zeigt die aktuell<br>empfangene Signalstärke an                                                         |  |  |  |  |
|     |                                                          | Eine WLAN-Verbindung wird hergestellt oder es konnte keine Verbindung zum Router hergestellt werden                                                              |  |  |  |  |
|     |                                                          | WLAN ist nicht verfügbar                                                                                                    |  |  |  |  |
|     |                                                          | LAN Infrastructure Modus: (1) Access-Point ist deaktiviert                                                                                                    |  |  |  |  |
| 2   | ID                                                       | WLAN-Netzwerkname (SSiD) oder Gerätename des Basis-Geräts                                                                                                    |  |  |  |  |
| 3   | PASS                                                     | WLAN-Passwort des Basis-Geräts                                                                                                    |  |  |  |  |
| 4   | Passwort-Timer                                           | Zeit bis zur automatischen Änderung des WLAN-Passwortes                                                                                                    |  |  |  |  |
| 5   | WLAN-Passwort ändern                                     | Neues Passwort manuell erstellen, z. B. am Ende eines Meetings                                                                                                   |  |  |  |  |
| 6   | Status Dual Netzwerk<br>(WLAN + LAN)                     | Everbundenes Dual Netzwerk (WLAN + LAN)     Segmentiertes Dual Netzwerk (WLAN x LAN)                                                                             |  |  |  |  |
| 7   | WiFi IP<br>LAN IP                                        | <ul> <li>WLAN IP-Adresse des Basis-Geräts im WLAN</li> <li>Zugewiesene IP-Adresse des Basis-Geräts im LAN;<br/>"N/A" = Keine Verbindung mit Netzwerk</li> </ul>  |  |  |  |  |
| 8   | Guest: KlickandShow-9100<br>Staff: Staff SSID            | Name des WLAN-Netzwerkes für <b>Gäste</b> bzw. <b>Mitarbeiter</b> , mit dem sich<br>Mobilgeräte (ohne Dongle) mit dem Basis-Gerät verbinden können               |  |  |  |  |
| 9   | TIME                                                     | Uhrzeit anzeigen                                                                                                    |  |  |  |  |
| 10  | Sicherheitsstufe                                         | Sicherheitsstufe 1-3 nur anzeigen                                                                                                    |  |  |  |  |
| 11  | Starter-Programm erstellen                               | USB-Stick mit Starter-Progr. "WirelessMedia" für Windows/Mac<br>erstellen                                                                                        |  |  |  |  |
| 12  | Info                                                     | Statusleiste (1) - (8) im Startbildschirm ein-/ausblenden                                                                                                    |  |  |  |  |
| 13  | <b>iii</b> 🛴                                             | "Whiteboard", "Annotation"                                                                                                    |  |  |  |  |
| 14  | Schnellstart-Anleitung<br>Erstanwender                   | Erstanwender müssen zuerst das Starter-Programm von der Website<br>https://klickandshow.com/ oder vom USB-Stick einmalig ausführen                               |  |  |  |  |
| 15  | Schnellstart-Anleitung<br>Windows/MacOS                  | Bedienhinweise für Betrieb mit Laptop/Mac, mit und ohne Dongle;<br><u>Erstanwender</u> müssen zuerst Starter-Programm installieren (16)                          |  |  |  |  |
| 16  | "WirelessMedia"-App<br>vom Store laden                   | Entsprechenden QR-Code für Android-Geräte scannen und die App aus dem Store herunterladen                                                                        |  |  |  |  |
| 17  | Schnellstart-Anleitung<br>Android/iOs Erstanwender       | Bedienhinweise für Betrieb mit mobilen iOS- oder Android-Endgeräten;<br><u>Erstanwender</u> müssen zuerst die App vom entsprechenden Store<br>herunterladen (16) |  |  |  |  |
| 18  | Vorschaufunktion der<br>Bildschirminhalte der Teilnehmer | Optionale Vorschaufunktion der Bildschirminhalte aller verbundenen<br>Dongles einschalten bzw. ausschalten                                                       |  |  |  |  |

GB

| No. | Name                                                      | Description                                                                                                    |  |  |  |  |  |
|-----|-----------------------------------------------------------|----------------------------------------------------------------------------------------------------|--|--|--|--|--|
| 1   | WLAN-Indicator                                            | WLAN Direct Modus: ((יףי)) Internal access point is enabled                                                                                                    |  |  |  |  |  |
|     |                                                           | WLAN infrastructure mode:                                                                                                    |  |  |  |  |  |
|     |                                                           | Client-Mode"<br>WiFi connection to router is retablished, icon displays the current<br>signal strength                                                         |  |  |  |  |  |
|     |                                                           | A WiFi connction is establishing or connection to a router failed                                                                                              |  |  |  |  |  |
|     |                                                           | WiFi is not available                                                                                                    |  |  |  |  |  |
|     |                                                           | LAN infrastructure mode: (1) Access point is disabled                                                                                                    |  |  |  |  |  |
| 2   | ID                                                        | WiFi name (SSiD) or device name of the base unit access point                                                                                                  |  |  |  |  |  |
| 3   | PASS                                                      | WiFi password of the base unit                                                                                                    |  |  |  |  |  |
| 4   | Password timer                                            | Time until the password is changed automatically                                                                                                    |  |  |  |  |  |
| 5   | Change WiFi password                                      | Generate new password manually for securing your WiFi network                                                                                                  |  |  |  |  |  |
| 6   | Status Dual Netzwerk<br>(WiFi + LAN)                      | <ul> <li><u>Connected</u> dual network (WiFi + LAN)</li> <li><u>Segmented</u> dual network (WiFi x LAN)</li> </ul>                                             |  |  |  |  |  |
| 7   | WiFi IP<br>LAN IP                                         | <ul> <li>WiFi IP address of the base unit in wireless LAN</li> <li>Assigned IP address of the base unit in LAN<br/>"N/A" = No connection to network</li> </ul> |  |  |  |  |  |
| 8   | Guest: KlickandShow-9100<br>Staff: Staff SSID             | Name of WiFi network for <b>Guest</b> and <b>Staff</b> , which allows mobile devices (without Dongle) to connect with the base unit                            |  |  |  |  |  |
| 9   | TIME                                                      | Show time                                                                                                    |  |  |  |  |  |
| 10  | Security level                                            | Security level 1-3 display only                                                                                                    |  |  |  |  |  |
| 11  | Create starter program                                    | Copy start program "WirelessMedia.exe" for Windows/Mac to USB stick                                                                                            |  |  |  |  |  |
| 12  | Info                                                      | Show status bar (1) - (8) in home screen showing/hiding                                                                                                    |  |  |  |  |  |
| 13  | <b>E </b>                                                 | "Whiteboard", "Annotation"                                                                                                    |  |  |  |  |  |
| 14  | Quick Start Guide<br>first-time-user                      | <u>First-time-user</u> first have to install the starter program from the website<br>https://klickandshow.com/ or from the USB stick once                      |  |  |  |  |  |
| 15  | Quick Start Guide<br>Windows/MacOS                        | Operating instructions for operation with laptop/Mac with and without Dongle; <u>first-time-user</u> have to install the starter program once (16)             |  |  |  |  |  |
| 16  | Load "WirelessMedia"-App<br>from Store                    | Scan corresponding QR code for Android device and download the app from the store                                                                              |  |  |  |  |  |
| 17  | Quick Start Guide<br>Android/iOs first-time-user          | Steps to instruct how to transmit smart mobile devices either powered by Android or iOS onto the main screen                                                   |  |  |  |  |  |
| 18  | Preview funct. of the screen comtents of the participants | Switch on or off the optional preview function of the screen contents of all connected Dongles                                                                 |  |  |  |  |  |

| Nr. | Nom                                                            | Description                                                                                                    |  |  |  |  |
|-----|----------------------------------------------------------------|----------------------------------------------------------------------------------------------------|--|--|--|--|
| 1   | Indicateur Wi-Fi                                               | Wi-Fi Mode Directe: (ທາ) Point d'accès interne activé                                                                                                    |  |  |  |  |
|     |                                                                | Wi-Fi Mode Infrastructure:                                                                                                    |  |  |  |  |
|     |                                                                | Mode Client"<br>Connexion Wi-Fi au routeur active, le symbole indique la puissance du<br>signal actuelle                                                                                     |  |  |  |  |
|     |                                                                | Connexion Wi-Fi en cours ou aucune connexion n'a pu être établie avec le routeur                                                                                                    |  |  |  |  |
|     |                                                                | Wi-Fi non disponible                                                                                                    |  |  |  |  |
|     |                                                                | Mode Infrastructure LAN: (1) Point d'accès désactivé                                                                                                    |  |  |  |  |
| 2   | ID                                                             | Identifiant du réseau Wi-Fi (SSiD) ou de l'unité de base                                                                                                    |  |  |  |  |
| 3   | PASS                                                           | Mot de passe Wi-Fi de l'unité de base                                                                                                    |  |  |  |  |
| 4   | Minuteur mot de passe                                          | Temps restant jusqu'à la modification automatique du mot de passe Wi-Fi                                                                                                    |  |  |  |  |
| 5   | Modifier mot de passe Wi-Fi                                    | Modifier le mot de passe en mode manuel, par ex. à la fin d'une réunion                                                                                                    |  |  |  |  |
| 6   | Statut double réseau<br>(WiFi + LAN)                           | E: Double réseau <u>relié</u> (WiFi + LAN)                                                                                                    |  |  |  |  |
| 7   | WiFi IP<br>LAN IP                                              | <ul> <li>Adresse IP Wi-Fi de l'unité de base du réseau Wi-Fi</li> <li>Adresse IP affectée de l'unité de base du réseau LAN<br/>"N/A" = Aucune connexion au réseau</li> </ul>                 |  |  |  |  |
| 8   | Invité: KlickandShow-9100<br>Employé: Staff SSID               | Nom du réseau Wi-Fi pour les <b>invités</b> ou les <b>employés</b> , avec lequel les appareils mobiles (sans Dongle) peuvent se connecter à l'unité de base                                  |  |  |  |  |
| 9   | TIME                                                           | Indiquer l'heure                                                                                                    |  |  |  |  |
| 10  | Niveau de sécurité                                             | Niveau de sécurité 1-3 à indiquer uniquement                                                                                                    |  |  |  |  |
| 11  | Installer programme<br>de démarrage                            | Installer le programme de démarrage "WirelessMedia.exe" pour<br>Windows/Mac sur la clé USB                                                                                                   |  |  |  |  |
| 12  | Info                                                           | Afficher/masquer l'indicateur de statut (1) - (8) sur l'écran de démarrage                                                                                                    |  |  |  |  |
| 13  | <b>E</b>                                                       | "Whiteboard", "Annotation"                                                                                                    |  |  |  |  |
| 14  | Notice de démarrage rapide<br>première utilisation             | Pour une première utilisation installer une seule fois le programme de<br>démarrage à partir du site https://klickandshow.com/ ou de la clé USB                                              |  |  |  |  |
| 15  | Notice de démarrage rapide<br>Windows/MacOS                    | Instructions de commande pour utilisation avec un PC portable/Mac<br>avec et sans Dongle; <u>pour une première utilisation</u> installer d'abord le<br>programme de démarrage (16)           |  |  |  |  |
| 16  | Télécharger l'appli "WirelessMe-<br>dia" à partir du Store     | Scanner le code QR correspondant pour appareils Android et<br>télécharger l'application à partir du Store                                                                                    |  |  |  |  |
| 17  | Notice de démarrage rapide<br>Première utilisation Android/iOs | Instructions de commande pour utilisation des appareils mobiles iOS ou<br>Android ; pour une première utilisation, télécharger d'abord l'application<br>à partir du Store correspondant (16) |  |  |  |  |
| 18  | Fonction prévisualisation<br>des écrans des participants       | Activer ou désactiver la fonction de prévisualisation des contenus des<br>écrans des capteurs Dongle reliés                                                                                  |  |  |  |  |

F

| Nr. | Nome                                                    | Descrizione                                                                                                    |  |  |  |  |
|-----|---------------------------------------------------------|----------------------------------------------------------------------------------------------------|--|--|--|--|
| 1   | Indicatore Wi-Fi                                        | WiFi modalità diretta: ((ပု)) Il punto di accesso interno è attivo                                                                                                    |  |  |  |  |
|     |                                                         | WiFi modalità infrastruttura:                                                                                                    |  |  |  |  |
|     |                                                         | Mode Client"<br>Connessione WiFi al router attiva, il simbolo indica l'attuale potenza<br>del segnale ricevuto                                                                   |  |  |  |  |
|     |                                                         | La connessione WiFi viene stabilita o non è stato possibile stabilire una connessione al router                                                                                  |  |  |  |  |
|     |                                                         | WiFi non disponibile                                                                                                    |  |  |  |  |
|     |                                                         | Modalità infrastruttura LAN: 🧤 Access-Point ist deaktiviert                                                                                                    |  |  |  |  |
| 2   | ID                                                      | Identificativo della rete WiFi (SSiD) o del dispositivo dell'unità di base                                                                                                    |  |  |  |  |
| 3   | PASS                                                    | Password del WiFi dell'unità di base                                                                                                    |  |  |  |  |
| 4   | Timer password                                          | Tempo restante alla modifica automatica della password del WiFi                                                                                                    |  |  |  |  |
| 5   | Modifica password WiFi                                  | Creare nuova password manualmente, ad es. alla fine di una riunione                                                                                                    |  |  |  |  |
| 6   | Stato della rete duale<br>(WiFi + LAN)                  | Rete duale <u>connessa</u> (WLAN + LAN)     Context (WLAN x LAN)                                                                                                    |  |  |  |  |
| 7   | WiFi IP<br>LAN IP                                       | <ul> <li>Indirizzo IP WiFi dell'unità di base della rete in WiFi</li> <li>Indirizzo IP assegnato dell'unità di base in LAN;<br/>"N/A" = Nessuna connessione alla rete</li> </ul> |  |  |  |  |
| 8   | Guest: KlickandShow-9100<br>Staff: Staff SSID           | Nome della rete WiFi per <b>l'ospite</b> o per lo <b>staff</b> con la quale i dispositivi<br>mobili (senza Dongle) possono connettersi all'unità di base                         |  |  |  |  |
| 9   | TIME                                                    | Indicare l'ora                                                                                                    |  |  |  |  |
| 10  | Livello di sicurezza                                    | Livello di sicurezza 1-3 solo indicare                                                                                                    |  |  |  |  |
| 11  | Installare il programma di inizio                       | Installare il programma di inizio "WirelessMedia" per Windows/Mac<br>sulla chiavetta USB                                                                                         |  |  |  |  |
| 12  | Info                                                    | Visualizzare/nascondere la barra dello stato (1) - (8) sullo schermo di inizio                                                                                                   |  |  |  |  |
| 13  | End 🛴                                                   | "Whiteboard", "Annotation"                                                                                                    |  |  |  |  |
| 14  | Guida all'inizio rapido<br>Primo utilizzo               | <u>Per il primo utilizzo</u> installare per prima cosa il programma di inizio dal sito https://klickandshow.com/ o dalla chiavetta USB                                           |  |  |  |  |
| 15  | Guida all'inizio rapido<br>Windows/MacOS                | Istruzioni di comando per l'utilizzo con un PC portatile/Mac con e senza<br>Dongle; <u>per il primo utilizzo</u> , installare per prima cosa il programma di<br>inizio (16)      |  |  |  |  |
| 16  | Scaricare l'app "WirelessMedia"<br>dallo store          | Scannerizzare il codice QR corrispondente per dispositivi Android e scaricare l'app dallo store                                                                                  |  |  |  |  |
| 17  | Guida all'inizio rapido<br>Primo utilizzo Android/iOs   | Istruzioni di comando per l'utilizzo di dispositivi mobili iOS o Android;<br>per il primo utilizzo, scaricare per prima cosa l'applicazione dallo store<br>corrispondente (16)   |  |  |  |  |
| 18  | Funzione anteprima dei<br>contenuti schermo dell'utente | Attivare o disattivare la funzione di anteprima dei contenuti dello<br>schermo di tutti i Dongle collegati                                                                       |  |  |  |  |

# NL

| Nr. | Naam                                                              | Beschrijving                                                                                                    |  |  |  |  |  |
|-----|-------------------------------------------------------------------|----------------------------------------------------------------------------------------------------|--|--|--|--|--|
| 1   | WLAN-Indikator                                                    | Directe WLAN-modus: ((יףי)) Intern toegangspunt is geactiveerd                                                                                                    |  |  |  |  |  |
|     |                                                                   | WLAN-infrastructuur modus:                                                                                                    |  |  |  |  |  |
|     |                                                                   | Client-Modus"<br>WLAN-verbinding met de router actief; symbool toont de actueel<br>ontvangen signaalsterkte                                                                          |  |  |  |  |  |
|     |                                                                   | Er wordt een WLAN-verbinding gemaakt of er kon geen verbinding met de router gemaakt worden                                                                                          |  |  |  |  |  |
|     |                                                                   | WLAN is niet beschikbaar                                                                                                    |  |  |  |  |  |
|     |                                                                   | LAN-infrastructuurmodus: (()) Access point is gedeactiveerd                                                                                                    |  |  |  |  |  |
| 2   | ID                                                                | WLAN-netwerknaam (SSiD) of toestelnaam van het basistoestel                                                                                                    |  |  |  |  |  |
| 3   | PASS                                                              | WLAN-wachtwoord van het basistoestel                                                                                                    |  |  |  |  |  |
| 4   | Wachtwoordtimer                                                   | Tijd tot automatische wijziging van het WLAN-wachtwoord                                                                                                    |  |  |  |  |  |
| 5   | WLAN-wachtwoord wijzigen                                          | Nieuw wachtwoord handmatig instellen, bv. aan het eind van een meeting                                                                                                    |  |  |  |  |  |
| 6   | Status duaal netwerk<br>(WLAN + LAN)                              | Verbonden duaal netwerk (WLAN + LAN) Gesegmenteerd duaal netwerk (WLAN x LAN)                                                                                                    |  |  |  |  |  |
| 7   | WiFi IP<br>LAN IP                                                 | <ul> <li>WLAN-IP-adres van het basistoestel in het WLAN</li> <li>Toegewezen IP-adres van het basistoestel in het LAN;<br/>"N/A" = geen verbinding met het netwerk</li> </ul>         |  |  |  |  |  |
| 8   | Guest: KlickandShow-9100<br>Staff: Staff SSID                     | Naam van het WLAN-netwerk voor <b>gast</b> of <b>medewerker</b> , waarmee mobiele<br>toestellen (zonder Dongle) zich met het basistoestel kunnen verbinden                           |  |  |  |  |  |
| 9   | TIME                                                              | Tijd weergeven                                                                                                    |  |  |  |  |  |
| 10  | Veiligheidsniveau                                                 | Veiligheidsniveau 1-3 <u>alleen weergeven</u>                                                                                                    |  |  |  |  |  |
| 11  | Starterprogramma aanmaken                                         | USB-stick met starterprogramma "WirelessMedia" voor Windows/Mac<br>aanmaken                                                                                                    |  |  |  |  |  |
| 12  | Info                                                              | Statusbalk (1) - (8) op het startscherm tonen/verbergen                                                                                                    |  |  |  |  |  |
| 13  | <b>E</b>                                                          | "Whiteboard", "Annotation"                                                                                                    |  |  |  |  |  |
| 14  | Handleiding snelle start<br>eerste gebruiker                      | <u>Eerste gebruikers</u> moeten eerst eenmalig het starterprogramma van de website https://klickandshow.com/ of van de USB-stick installeren                                         |  |  |  |  |  |
| 15  | Handleiding snelle start<br>Windows/MacOS                         | Bedieningsinstructies voor gebruik met laptop/Mac, met en zonder<br>Dongle; <u>eerste gebruikers</u> moeten eerst starterprogramma installeren<br>(16)                               |  |  |  |  |  |
| 16  | "WirelessMedia"-App<br>uit de store downloaden                    | Dienovereenkomstige QR-code voor Android-toestellen scannen en de app uit de store downloaden                                                                                        |  |  |  |  |  |
| 17  | Handleiding snelle start<br>Android/iOs eerste gebruiker          | Bedieningsinstructies voor gebruik met mobiele iOS- of Android-<br>eindapparaten; <u>eerste gebruikers</u> moeten eerst de app van de dienover-<br>eenkomstige store downloaden (16) |  |  |  |  |  |
| 18  | Voorvertoning van de<br>beeldscherminhouden<br>van de deelnemersr | Optionele voorvertoningsfunctie van de beeldscherminhouden van alle verbonden Dongle inschakelen of uitschakelen                                                                     |  |  |  |  |  |

| Nr. | Nombre         | Descripción                                                                                                    |  |  |  |  |
|-----|----------------|----------------------------------------------------------------------------------------------------|--|--|--|--|
| 1   | WLAN-Indikator | WLAN Direct Modo: ((יףי)) El punto de acceso interno está activado                                                 |  |  |  |  |
|     |                | Modo de la infraestructura wifi:                                                                                   |  |  |  |  |
|     |                | Modo cliente" Conexión wifi al enrutador activa, el símbolo muestra la intensidad de la señal recibida actualmente |  |  |  |  |
|     |                | Se establece una conexión wifi, o bien no se ha podido establecer una conexión con el enrutador                    |  |  |  |  |
|     |                | Wifi no disponible                                                                                                 |  |  |  |  |
|     |                | Modo de la infraestructura LAN: (1) Punto de acceso desactivado                                                    |  |  |  |  |
| 2   | ID             | Nombre de la red wifi (SSiD) o del dispositivo de la unidad base                                                   |  |  |  |  |
| 3   | PASS           | Contraseña wifi de la unidad base                                                                                  |  |  |  |  |
|     |                |                                                                                                    |  |  |  |  |

| 2  | ID                                                                                  | Nombre de la red wifi (SSiD) o del dispositivo de la unidad base                                                                                                    |  |  |  |  |  |
|----|-------------------------------------------------------------------------------------|----------------------------------------------------------------------------------------------------|--|--|--|--|--|
| 3  | PASS                                                                                | Contraseña wifi de la unidad base                                                                                                    |  |  |  |  |  |
| 4  | Temporizador de la contraseña                                                       | Tiempo hasta el cambio automático de la contraseña wifi                                                                                                    |  |  |  |  |  |
| 5  | Modificar la contraseña wifi                                                        | Crear una nueva contraseña manualmente, por ejemplo, al final de una reunión                                                                                                    |  |  |  |  |  |
| 6  | Estado de la red dual<br>(wifi + LAN)                                               | E: Red dual <u>conectada</u> (wifi + LAN)                                                                                                    |  |  |  |  |  |
| 7  | WiFi IP<br>LAN IP                                                                   | <ul> <li>Dirección IP de la wifi de la unidad base en la wifi</li> <li>Dirección IP asignada de la unidad base en LAN;<br/>"N/A" = Sin conexión con la red</li> </ul>           |  |  |  |  |  |
| 8  | Invitados: KlickandShow-9100<br>Staff: Staff SSID                                   | Nombre de la red wifi para <b>invitados</b> o <b>empleados</b> con la que pueden conectarse terminales móviles (sin Dongle) con la unidad base                                  |  |  |  |  |  |
| 9  | TIME                                                                                | Visualizar la hora                                                                                                    |  |  |  |  |  |
| 10 | Nivel de seguridad                                                                  | Nivel de seguridad 1-3 solo visualizar                                                                                                    |  |  |  |  |  |
| 11 | Crear programa de inicio                                                            | Preparar un lápiz USB con el programa de inicio "WirelessMedia" para<br>Windows/Mac                                                                                             |  |  |  |  |  |
| 12 | Info                                                                                | Mostrar/ocultar la barra de estado (1) - (8) en la pantalla de inicio                                                                                                    |  |  |  |  |  |
| 13 | End 🛴                                                                               | "Whiteboard", "Annotation"                                                                                                    |  |  |  |  |  |
| 14 | Guía de inicio rápido<br>para el primer uso                                         | Para el primer uso, se debe instalar antes una sola vez el programa de<br>inicio a través del sitio web https://klickandshow.com/ o desde un lápiz USB                          |  |  |  |  |  |
| 15 | Guía de inicio rápido<br>Windows/MacOS                                              | Indicaciones de uso para la operación con un ordenador portátil/Mac con<br>y sin Dongle; <u>para el primer uso</u> , deberá instalarse primero el programa<br>de inicio (16)    |  |  |  |  |  |
| 16 | Cargar la app "WirelessMedia"<br>desde la tienda                                    | Escanee el código QR correspondiente para los dispositivos Android<br>y descárguese la app desde la tienda                                                                      |  |  |  |  |  |
| 17 | Guía de inicio rápido para el<br>primer uso Android/iOs                             | Indicaciones de uso para la operación con terminales móviles iOS o<br>Android: <u>para el primer uso</u> deberá descargarse primero la app de la<br>tienda correspondiente (16) |  |  |  |  |  |
| 18 | Función de vista previa de los<br>contenidos de la pantalla de los<br>participantes | Conecta o desconecta la función opcional de vista previa de los<br>contenidos de las pantallas de todas las teclas de sensores Dongle                                           |  |  |  |  |  |

ES

# TR

| Nr. | İsim                                                                  | Tanım                                                                                                    |  |  |  |  |
|-----|-----------------------------------------------------------------------|----------------------------------------------------------------------------------------------------|--|--|--|--|
| 1   | WLAN indikatörü                                                       | WLAN Direct Modu: ((ຖາ)) Internet erişim noktası etkin                                                                                                    |  |  |  |  |
|     |                                                                       | WLAN Altyapı Modu:                                                                                                    |  |  |  |  |
|     |                                                                       | jstemci Modu"<br>Yönlendiriciye WLAN bağlantısı aktüel, sembol aktüel sinyal gücünü<br>gösteriyor                                                                                   |  |  |  |  |
|     |                                                                       | WLAN bağlantısı kuruluyor veya yönlendirici ile bağlantı kurulamadı                                                                                                    |  |  |  |  |
|     |                                                                       | WLAN yok                                                                                                    |  |  |  |  |
|     |                                                                       | LAN Altyapı Modu: (1) Erişim Noktası etkin değil                                                                                                    |  |  |  |  |
| 2   | ID                                                                    | WLAN (SSiD) ağ adı veya ana cihazın cihaz adı                                                                                                    |  |  |  |  |
| 3   | ŞİFRE                                                                 | Ana cihazın WLAN şifresi                                                                                                    |  |  |  |  |
| 4   | Şifre zamanlayıcı                                                     | WLAN şifresinin otomatik olarak değişmesine kadar olan süre                                                                                                    |  |  |  |  |
| 5   | WLAN şifresinin değiştirilmesi                                        | Yeni şifrenin manüel olarak oluşturulması, örneğin bir toplantının sonunda                                                                                                    |  |  |  |  |
| 6   | Çift ağ durumu<br>(WLAN + LAN)                                        | Bağlı çift ağ (WLAN + LAN) Parçalı çift ağ (WLAN x LAN)                                                                                                    |  |  |  |  |
| 7   | WiFi IP<br>LAN IP                                                     | <ul> <li>WLAN'da ana cihazın WLAN IP adresi</li> <li>LAN'da ana cihaza sınıflandırılmış IP adresi;<br/>"N/A" = Ağ bağlantısı yok</li> </ul>                                         |  |  |  |  |
| 8   | Konuk: KlickandShow-9100<br>Çalışan: Staff SSID                       | Konuk veya Çalişan için mobil cihazların (Dongle olmaksızın) ana cihazla bağlanabilecekleri WLAN ağının adı                                                                         |  |  |  |  |
| 9   | ZAMAN                                                                 | Saatin gösterilmesi                                                                                                    |  |  |  |  |
| 10  | Güvenlik kademesi                                                     | Güvenlik kademesi 1-3 <u>sadece göster</u>                                                                                                    |  |  |  |  |
| 11  | Başlangıç programının<br>oluşturulması                                | Windows/Mac için "WirelessMedia" başlangıç programı ile USB çubuğu oluşturulması                                                                                                    |  |  |  |  |
| 12  | Bilgi                                                                 | Başlangıç ekranında (1) - (8) durum çubuğunun gösterilmesi/gösterilmemesi                                                                                                    |  |  |  |  |
| 13  | <b>E</b>                                                              | "Whiteboard", "Annotation"                                                                                                    |  |  |  |  |
| 14  | Hızlı başlatma kılavuzu<br>İlk kullanıcı                              | <u>llk kullanıcıların</u> önce başlangıç programını https://klickandshow.com/<br>web sitesinden veya USB çubuğundan bir kereye mahsus olmak üzere<br>yüklemeleri gerekmektedir      |  |  |  |  |
| 15  | Hızlı başlatma kılavuzu<br>Windows/MacOS                              | Dongle verici ile ve vericisiz dizüstü bilgisayar/Mac ile işletim için<br>kullanım bilgileri; <u>İlk kullanıcıların</u> önce başlangıç programını yüklemeleri<br>gerekmektedir (16) |  |  |  |  |
| 16  | Uygulama mağazasından<br>"WirelessMedia" uygulamasının<br>indirilmesi | Android cihazları için QR kodunun taranması ve uygulama<br>mağazasından uygulamanın indirilmesi                                                                                     |  |  |  |  |
| 17  | Hızlı başlatma kılavuzu<br>Android/iOs İlk kullanıcılar               | Mobil iOS veya Android cihazlarıyla işletim için kullanım bilgileri; <u>İlk</u><br><u>kullanıcıların</u> önce uygulamayı uygulama mağazasından indirmeleri<br>gerekmektedir (16)    |  |  |  |  |
| 18  | Katılımcıların ekran içeriklerini<br>önizleme fonksiyonu              | Tüm bağlı Dongle tuşlarının ekran içeriklerini önizleme<br>fonksiyonunun açılması veya kapatılması                                                                                  |  |  |  |  |

# HR

| Nr. | ime                                                                    | Opis                                                                                                    |  |  |  |  |
|-----|------------------------------------------------------------------------|----------------------------------------------------------------------------------------------------|--|--|--|--|
| 1   | WLAN-Indikator                                                         | WLAN Direct: ((դ)) Interner Access-Point je aktivirana                                                                                                    |  |  |  |  |
|     |                                                                        | WLAN Infrastructure Modus:                                                                                                    |  |  |  |  |
|     |                                                                        | Client-Mode"<br>WLAN veza s usmjerivačem aktivna, simbol pokazuje snagu signala koji<br>je trenutno primljen                                              |  |  |  |  |
|     |                                                                        | Uspostavlja se WLAN veza ili nijedna nije moguća                                                                                                    |  |  |  |  |
|     |                                                                        | Može se uspostaviti veza s usmjerivačem                                                                                                    |  |  |  |  |
|     |                                                                        | LAN infrastruktura: (🖓 Access pioint je deaktivirano                                                                                                    |  |  |  |  |
| 2   | ID                                                                     | Naziv WLAN (SSiD) mreže ili naziv uređaja osnovnog uređaja                                                                                                |  |  |  |  |
| 3   | PASS                                                                   | WLAN lozinka osnovnog uređaja                                                                                                    |  |  |  |  |
| 4   | Lozinka-Timer                                                          | Vrijeme dok se lozinka za WLAN automatski promijeni                                                                                                    |  |  |  |  |
| 5   | Promijenite WiFi lozinku                                               | Ručno kreirajte novu lozinku, npr. B. na kraju sastanka                                                                                                   |  |  |  |  |
| 6   | Dvostruki status mreže<br>(WLAN + LAN)                                 | 📑: <u>Spojena dualna mreža (WLAN + LAN)</u><br>💽: <u>Segmentirana dvostruka mreža (WLAN x LAN)</u>                                                        |  |  |  |  |
| 7   | WiFi IP<br>LAN IP                                                      | <ul> <li>WLAN IP adresa osnovnog uređaja u WLAN-u</li> <li>dodijeljena IP adresa baznog uređaja u LAN-u;<br/>"N / A" = Nema veze s mrežom</li> </ul>      |  |  |  |  |
| 8   | Guest: KlickandShow-9100<br>Staff: Staff SSID                          | Naziv WLAN mreže za goste ili zaposlenike s kojima<br>mobilni uređaji (bez Dongle) mogu se povezati s osnovnim uređajem                                   |  |  |  |  |
| 9   | TIME                                                                   | Pokazi vrijeme                                                                                                    |  |  |  |  |
| 10  | Razina sigurnosti                                                      | Razina sigurnosti, Prikaži samo 1-3                                                                                                    |  |  |  |  |
| 11  | Starter-Programm napraviti                                             | USB stick sa starter programom. Napravite "WirelessMedia"<br>za Windows/Mac                                                                               |  |  |  |  |
| 12  | Info                                                                   | Prikaži / sakrij traku statusa (1) - (8) na početnom sliki                                                                                                |  |  |  |  |
| 13  | <b>5</b>                                                               | "Whiteboard", "Annotation"                                                                                                    |  |  |  |  |
| 14  | Brzi vodič za početak<br>Korisnici koji prvi put rade                  | Korisnici koji prvi put moraju prvo pokrenuti program za pokretanje s<br>https://klickandshow.com/ ili s USB stick-a                                      |  |  |  |  |
| 15  | Brzi vodič za početak<br>Korisnici koji prvi put rade<br>Windows/MacOS | Uputa za uporabu za rad s Laptop/Mac računarom, sa i bez Dongle;<br>Korisnici koji prvi put moraju prvo instalirati program za pokretanje (16)            |  |  |  |  |
| 16  | "WirelessMedia"-App od<br>Store download                               | Skenirajte odgovarajući QR kôd za Android uređaje i preuzmite aplika-<br>ciju iz download                                                                 |  |  |  |  |
| 17  | Brzi vodič za početak<br>Korisnici koji prvi put rade<br>Windows/MacOS | Uputa za uporabu za rad s mobilnim uređajima iOS ili Android; Korisnici<br>koji prvi put moraju prvo preuzeti aplikaciju iz odgovarajuće download<br>(16) |  |  |  |  |
| 18  | Funkcija pregleda unaprijed<br>Sadržaj zaslona sudionika               | Funkcija za pregleda sadržaja od svih spojenih Dongle                                                                                                    |  |  |  |  |

## 7. D CE Erklärung GB Declaration of conformity CE

Déclaration de conformité EU Dichiarazione di conformità EU

NL Conformiteitsverklaring EU ES Declaración EU TR Direktife EU

## **HR** CE-Zertifikat

D Hiermit erklärt die Kindermann GmbH, dass der Funkanlagentyp Klick&Show der Richtlinie 2014/53/EU entspricht. Die jeweils aktuelle EU-Konformitätserklärung ist unter der folgenden Internetadresse verfügbar:

GB Hereby, Kindermann GmbH declares that the radio equipment type Klick&Show is in compliance with Directive 2014/53/EU. The full text of the EU declaration of conformity is available at the following internet address:

**(F)** Le soussigné, **Kindermann GmbH**, déclare que l'équipement radioélectrique du type Klick&Show est conforme à la irective 2014/53/EU. Le texte complet de la déclaration EU de conformité est disponible à l'adresse internet suivante:

Il fabbricante, **Kindermann GmbH**, dichiara che il tipo di apparecchiatura radio Klick&Show è conforme alla direttiva 2014/53/EU. Il testo completo della dichiarazione di conformità U EU E è disponibile al seguente indirizzo Internet:

ND Hierbij verklaar ik, Kindermann GmbH, dat het type radioapparatuur Klick&Show conform is met Richtlijn 2014/53/EU. De volledige tekst van de EU-conformiteitsverklaring kan worden geraadpleegd op het volgende internetadres:

ES Por la presente, **Kindermann GmbH**, declara que el tipo de equipo radioeléctrico Klick&Show es conforme con la Directiva 2014/53/EU. El texto completo de la declaración EU de conformidad está disponible en la dirección Internet siguiente:

(TR) İş bu belge ile **Kindermann GmbH** kablosuz sistem tipin Klick&Show 2014/53/AB sayılı direktife uygun olduğunu beyan eder. AB Uygunluk Beyanının tam metni aşağıdaki internet adresinde incelenebilir:

(HR) Kindermann GmbH ovim izjavljuje da je radio oprema tipa Klick & Show u skladu s Direktiva 2014/53/EU. Kompletan tekst EU izjave o sukladnosti dostupan je na sljedećoj internetskoj adresi:

https://shop.kindermann.de/erp/KCO/avs/7/7488/7488000311/12\_Zertifizierungen/CE7488000311\_313\_315.pdf

|                                    |                                                                           | <i>(</i>                                                                                                    |
|------------------------------------|---------------------------------------------------------------------------|----------------------------------------------------------------------------------------------------|
|                                    |                                                                           |                                                                                                    |
|                                    |                                                                           |                                                                                                    |
|                                    |                                                                           |                                                                                                    |
|                                    |                                                                           |                                                                                                    |
|                                    | EG - Konform                                                              | itätserklärung                                                                                                |
|                                    |                                                                           |                                                                                                    |
| Hersteller/Bev                     | olimächtigter:                                                            | Kindermann GmbH                                                                                               |
|                                    |                                                                           | Mainparkring 3                                                                                                |
|                                    |                                                                           | D - 97246 Eibelstadt                                                                                          |
| erklärt hiermit o                  | daß das Produkt:                                                          | Klick&Show K-40 Base Unit                                                                                     |
|                                    |                                                                           | K-42H Kit, Klick&Show HDMI Dongle                                                                             |
| mit der Modelln                    | rummeriden Modelinummern:                                                 | 7488 000 311, -313, -315                                                                                      |
|                                    |                                                                           |                                                                                                    |
|                                    |                                                                           |                                                                                                    |
| in seiner Konze<br>Sicherheits- un | eption und Bauart in der von uns in 1<br>d Gesundheitsanforderungen der b | /erkehr gebrachten Ausführung den grundlegenden<br>etreffenden, unten aufgeführten EG Richtlinien entspricht, |
| Bei einer mit un                   | ns nicht abgestimmten Änderung de                                         | s Produktes verliert diese Erklärung ihne Gültigkeit.                                                         |
|                                    |                                                                           |                                                                                                    |
| das Produkt is                     | it in Ubereinstimmung mit folgen                                          | den Richtlinien/Bestimmungen:                                                                                 |
| ElektroStaffV 2                    | ntsprechen den Anforderungen der<br>011/65/EU.                            | RE-Richtlinie 2014/53/EU und der                                                                              |
|                                    |                                                                           |                                                                                                    |
| Angewandte, (                      | vornehmlich harmonisierte) Norr                                           | nen sind insbesondere:                                                                                        |
| Sicherheit:                        | EN 62368-1:2014 +A11:2017                                                 |                                                                                                    |
|                                    | EN 62311:2008                                                             |                                                                                                    |
| EMV:                               | EN 301 489-1 V2.2.3; EN 301 4                                             | 89-17 V3.1.1                                                                                                  |
|                                    | EN 55032:2015; EN 55035: 201                                              | 7                                                                                                    |
|                                    | EN 300 328 V2.2.2                                                         |                                                                                                    |
|                                    | RF: EN 300 440 V2.2.1; EN 301                                             | 893 V2.1.1                                                                                                    |
| Ecodesign:                         |                                                                           | ,                                                                                                    |
| RoHS:                              | 2011/65/EU                                                                |                                                                                                    |
| F                                  | ~~ ~~ ~~ ~~ ~                                                             | Mart                                                                                                    |
| Elbeistädt                         | 28.07.2020                                                                | - Here Willer                                                                                                 |
|                                    |                                                                           | of the objest                                                                                                 |

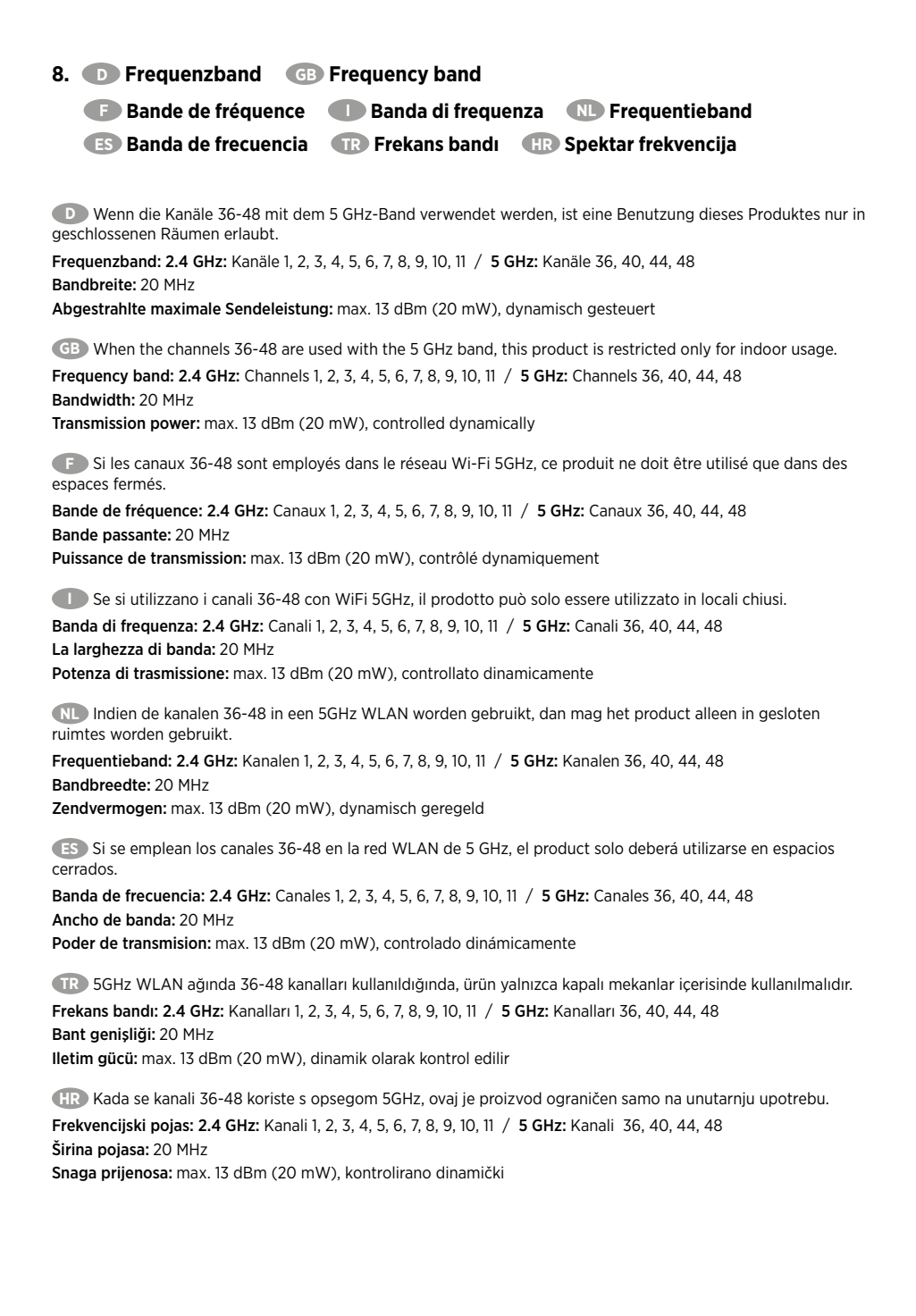

| For indoor use ONLY, when operating in 5 GHz-band! |    |    |    |    |    |    |    |
|----------------------------------------------------|----|----|----|----|----|----|----|
|                                                    | AT | BE | BG | СН | CY | CZ | DE |
|                                                    | DK | EE | EL | ES | FI | FR | HR |
|                                                    | HU | IE | IS | IT | LI | LT | LU |
|                                                    | LV | MT | NL | NO | PL | PT | RO |
|                                                    | SE | SI | SK | TR | UK |    |    |

Änderungen vorbehalten

Printed in Germany

Kindermann GmbH • Mainparkring 3 • D-97246 Eibelstadt • E-Mail: info@kindermann.de • www.kindermann.com